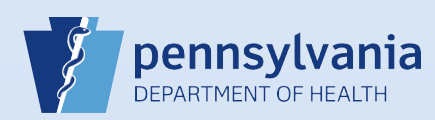

## **Providing User Access for an Existing Data Provider**

| Data Providers                |                              |                                                                    |                                             | Search Current                   | Search All New Data Provi             |  |
|-------------------------------|------------------------------|--------------------------------------------------------------------|---------------------------------------------|----------------------------------|---------------------------------------|--|
| Last Name                     | License Number D             | ata Provider Type                                                  |                                             |                                  |                                       |  |
| Ashes                         | FD022016                     | Funeral Director                                                   |                                             |                                  |                                       |  |
|                               |                              |                                                                    |                                             |                                  |                                       |  |
|                               |                              |                                                                    |                                             |                                  |                                       |  |
|                               |                              |                                                                    |                                             |                                  |                                       |  |
| If there are no ass           | ociated facilities, clici    | k the Last Name                                                    | e link to display the D                     | ata Provider Summa               | ary.                                  |  |
| Last Name                     | License Number               | Number Data Provider Type                                          |                                             |                                  |                                       |  |
| Ashes                         | FD022016                     | Funeral Direc                                                      | tor 🔽                                       |                                  |                                       |  |
| Last Name                     | First Name                   | Facility                                                           | Start Date                                  | End Date                         | Data Provider Type                    |  |
| Ashes                         | Ashes                        |                                                                    | 1/1/1900                                    |                                  | Funeral Director                      |  |
|                               |                              |                                                                    |                                             |                                  |                                       |  |
| lote: If the search re        | sults show a facility n      | ame in the <b>Faci</b>                                             | <b>lity</b> column, you nee                 | d to follow the direc            | tions for Associating Y               |  |
| acility to an Active U        | <i>lser</i> . or             |                                                                    |                                             |                                  |                                       |  |
|                               |                              |                                                                    |                                             |                                  |                                       |  |
|                               |                              |                                                                    |                                             |                                  |                                       |  |
|                               |                              |                                                                    |                                             |                                  |                                       |  |
| Click the                     | Data Provid                  | Data Provider Summary                                              |                                             |                                  |                                       |  |
| Add/Remove Offic              | Start Date                   | : 01/01/1900                                                       | Name: Ashes 2 Ashes                         | Work Number:                     | Medical License:                      |  |
| link to begin the pr          | OCESS End Date:              |                                                                    | Title: FD<br>User Address:                  | Cell Number:                     | NPI Number:                           |  |
| of associating your           | facility                     |                                                                    | 16 Casket Court<br>York, Pennsylvania 17404 | -<br>Home Number:                | Funeral Director License:<br>FD022016 |  |
| with this data prov           | ider.                        |                                                                    | User Mailing Address:<br>16 Casket Court    | Fax Number: - Ext                |                                       |  |
|                               |                              | d Data Data Davidan                                                | York, Pennsylvania 17404                    | E-mail:<br>ashes@caskets4you.com |                                       |  |
| : If any information fo       | or this                      | d Date Data Provider                                               |                                             | Preferred Contact:E-Mail         |                                       |  |
| Int is incorrect or mis       | SSINg, Create                | e User for Data Provider                                           | Update Data Provider Information            | Update Contact Informatio        | on Update Licenses                    |  |
| ding access to DAVE           | boforo                       | Ashas 2 Ashas is sutharized to size for the following swarts Posth |                                             |                                  |                                       |  |
| an undate the account         | pt pt                        |                                                                    |                                             |                                  |                                       |  |
| an upuale the accou           | III                          |                                                                    | Add/F                                       | emove Offices                    |                                       |  |
| nation.                       |                              |                                                                    |                                             |                                  |                                       |  |
|                               |                              |                                                                    |                                             |                                  |                                       |  |
|                               |                              |                                                                    |                                             |                                  |                                       |  |
|                               |                              |                                                                    |                                             |                                  |                                       |  |
|                               |                              |                                                                    |                                             |                                  |                                       |  |
| Add your facility na          | ame to the <b>Office Aff</b> | iliations Assign                                                   | ed to the user field:                       |                                  |                                       |  |
| <ul> <li>Select Fa</li> </ul> | acility Name                 | Office Type:                                                       |                                             |                                  |                                       |  |
| <ul> <li>Click Ad</li> </ul>  | d Arrow button               | Funeral Home                                                       | e, Cemetery, and Crematory 🔽                |                                  |                                       |  |
| When finished. click          | Next.                        | Data Provider                                                      | Type: Funeral Director 🗸                    |                                  |                                       |  |
|                               |                              | Available Offic                                                    | ce Affiliations                             | Offi                             | ice Affiliations Assigned to the u    |  |
| If you are the admini         | istrator for                 |                                                                    |                                             |                                  |                                       |  |
| le facilities, you will       | only see the                 |                                                                    |                                             | >>                               |                                       |  |
| you selected at logi          | n. If the data               |                                                                    |                                             | <                                |                                       |  |
| er requires access to         | your other                   |                                                                    |                                             |                                  |                                       |  |
| es, after you create t        | his account,                 |                                                                    |                                             | <<                               |                                       |  |
| t and select the office       | e link for the               |                                                                    |                                             |                                  |                                       |  |
|                               | cate and open the da         | ta provider's a                                                    | ccount. Click the Upd                       | ate Offices/Roles/B              | usiness Functions line                |  |
| you need to add. Lo           |                              | -                                                                  |                                             |                                  |                                       |  |

Page 1 of 2

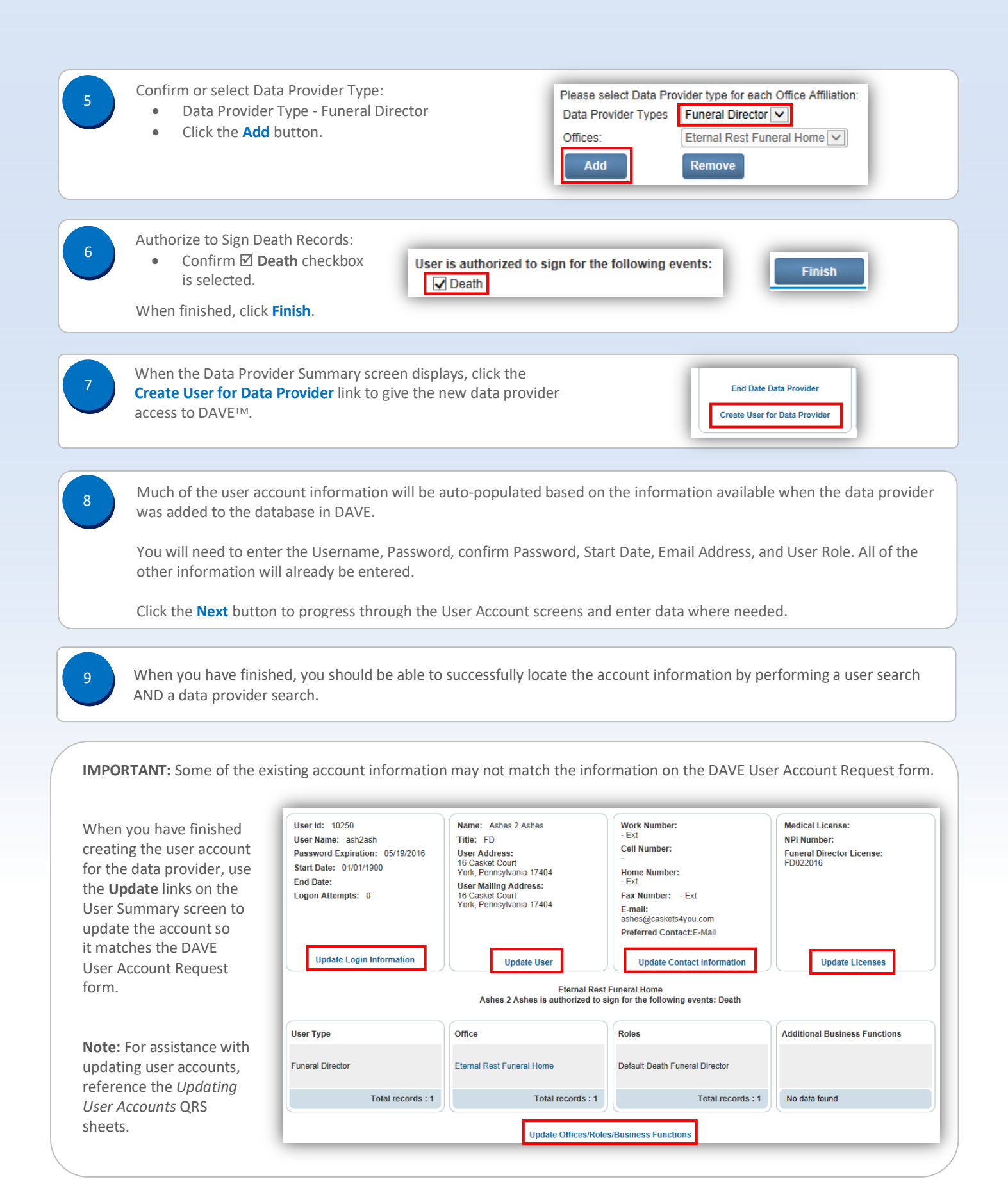

Commonwealth of PA-Department of Health Bureau of Health Statistics and Registries Date: 4/15/2020 Version 2.1

Page 2 of 2